## What is NEW?

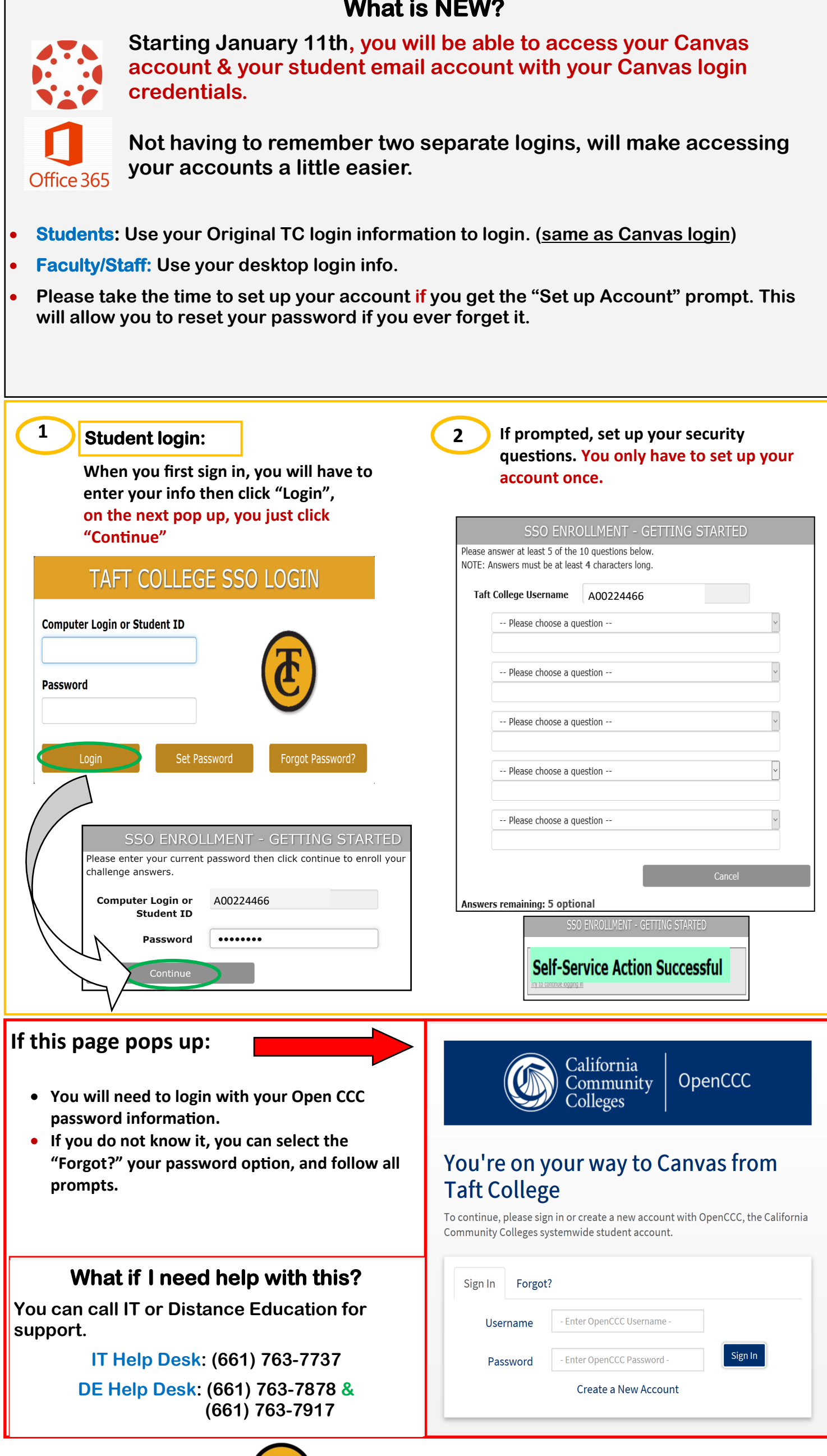

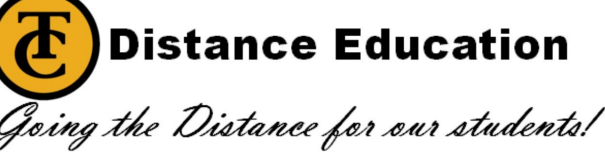